- 1. Log in to your MyEAN account
- 2. <u>Click 'EVENTS'</u>
- 3. <u>Click 'Register'</u>
- 4. <u>Click on the Register Now button</u>
- 5. <u>Review your contact information</u>
- 6. <u>Select Individual Registration</u>
- 7. <u>Choose your ticket</u>
- 8. Decide if you'd like to receive a congress bag
- 9. If you'd like, you can purchase additional sessions.
- 10. <u>Choose 'Onsite print'</u>
- 11. To purchase EAN merchandise, select your item(s)
- 12. <u>Apply your discount code, if available, and accept terms and conditions to finish your registration</u>
- 13. <u>Choose your preferred payment method</u>
- 14. Enter the desired billing address

   a) Using your main contact address as the billing address
   b) Using a different address as the billing address
- 15. You will receive your order confirmation after completion.
- 16. Your invoice will be sent out upon receipt of payment.

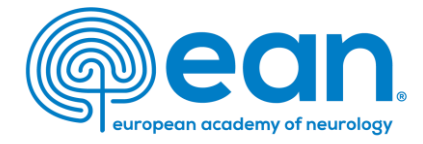

1. Log in to your MyEAN account or create a new account in case you do not have one yet (www.ean.org/congress2025).

| EAN     | Congress 2025                   | eanNews  | eanCampus  | Eur J Neurol | Brain He | ealth Mission |   | A My EAN |
|---------|---------------------------------|----------|------------|--------------|----------|---------------|---|----------|
| europed | ean.<br>an academy of neurology | HOME RES | EARCH LEAR | N MEET       | JOIN     | ADVOCACY      | ( | 🔾 Search |

# 2. Click 'EVENTS'.

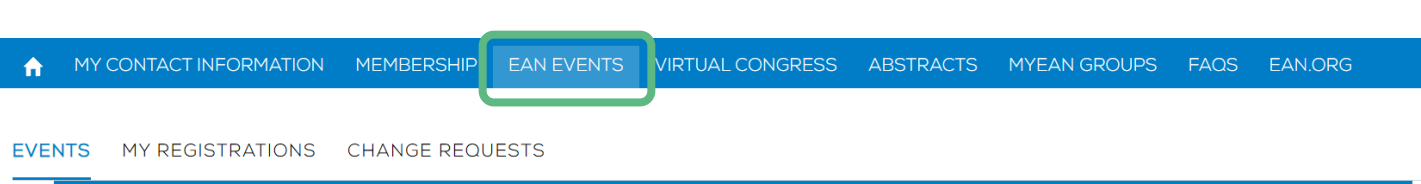

- 1. Log in to your MyEAN account
- 2. <u>Click 'EVENTS'</u>
- 3. <u>Click 'Register'</u>
- 4. <u>Click on the Register Now button</u>
- 5. <u>Review your contact information</u>
- 6. <u>Select Individual Registration</u>
- 7. <u>Choose your ticket</u>
- 8. Decide if you'd like to receive a congress bag
- 9. If you'd like, you can purchase additional sessions.
- 10. <u>Choose 'Onsite print'</u>
- 11. To purchase EAN merchandise, select your item(s)
- 12. <u>Apply your discount code, if available, and accept terms and conditions to finish your registration</u>
- 13. <u>Choose your preferred payment method</u>
- 14. Enter the desired billing address

   a) Using your main contact address as the billing address
   b) Using a different address as the billing address
- 15. You will receive your order confirmation after completion.
- 16. Your invoice will be sent out upon receipt of payment.

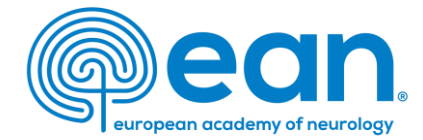

# 3. Click 'Register'.

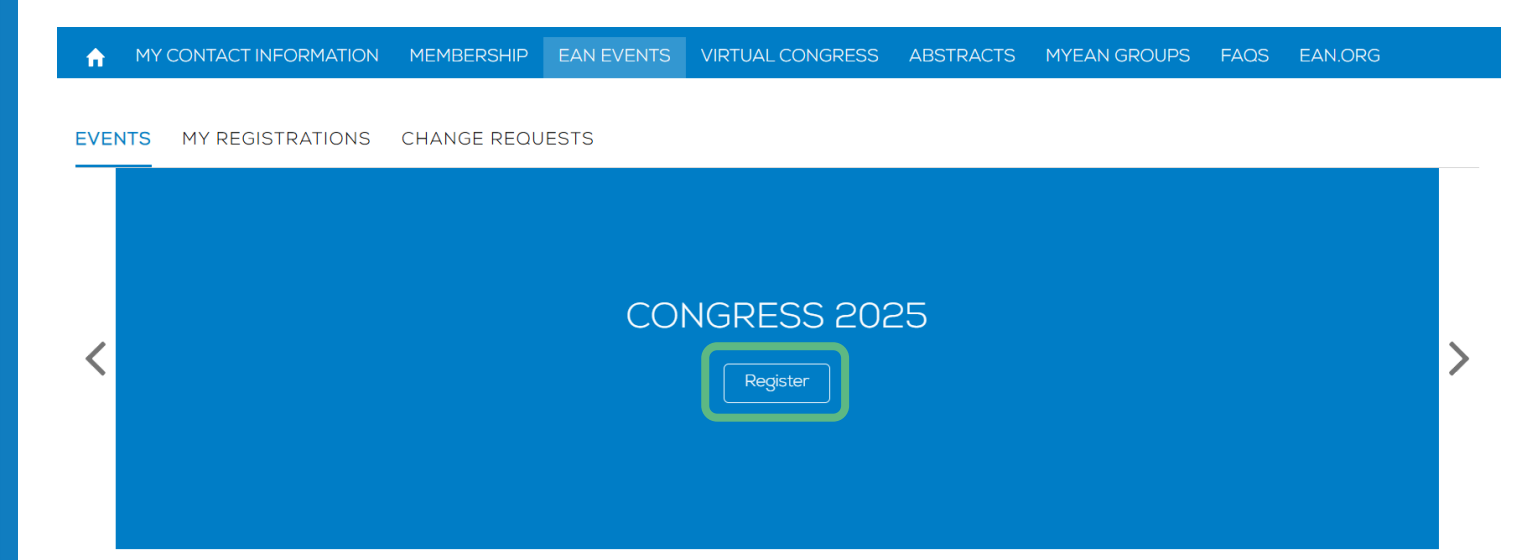

- 1. Log in to your MyEAN account
- 2. <u>Click 'EVENTS'</u>
- 3. <u>Click 'Register'</u>
- 4. <u>Click on the Register Now button</u>
- 5. <u>Review your contact information</u>
- 6. <u>Select Individual Registration</u>
- 7. <u>Choose your ticket</u>
- 8. Decide if you'd like to receive a congress bag
- 9. If you'd like, you can purchase additional sessions.
- 10. <u>Choose 'Onsite print'</u>
- 11. To purchase EAN merchandise, select your item(s)
- 12. <u>Apply your discount code, if available, and accept terms and conditions to finish your registration</u>
- 13. <u>Choose your preferred payment method</u>
- 14. Enter the desired billing address

  a) Using your main contact address as the billing address
  b) Using a different address as the billing address
- 15. You will receive your order confirmation after completion.
- 16. Your invoice will be sent out upon receipt of payment.

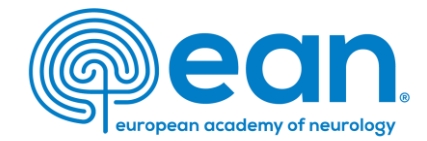

### 4. Click on the Register Now button.

#### A MY CONTACT INFORMATION MEMBERSHIP EAN EVENTS VIRTUAL CONGRESS ABSTRACTS MYEAN GROUPS FAQS EAN.ORG

#### Event custom Congress 2025

Start Time 21.06.2025 08:00 End Time 24.06.2025 17:00

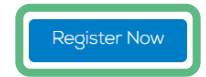

- 1. Log in to your MyEAN account
- 2. <u>Click 'EVENTS'</u>
- 3. <u>Click 'Register'</u>
- 4. <u>Click on the Register Now button</u>
- 5. <u>Review your contact information</u>
- 6. <u>Select Individual Registration</u>
- 7. <u>Choose your ticket</u>
- 8. Decide if you'd like to receive a congress bag
- 9. <u>If you'd like, you can purchase additional sessions</u>.
- 10. <u>Choose 'Onsite print'</u>
- 11. To purchase EAN merchandise, select your item(s)
- 12. <u>Apply your discount code, if available, and accept terms and conditions to finish your registration</u>
- 13. Choose your preferred payment method
- 14. Enter the desired billing address

   a) Using your main contact address as the billing address
   b) Using a different address as the billing address
- 15. You will receive your order confirmation after completion.
- 16. Your invoice will be sent out upon receipt of payment.

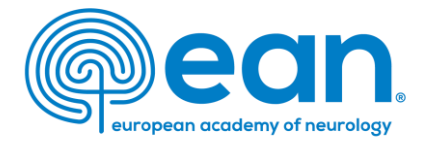

# 5. Review and, if necessary, update your contact information. Then, click 'Next'.

| Department Name                      |                          |                          |
|--------------------------------------|--------------------------|--------------------------|
| * Profession                         | Neurologist              |                          |
| Other Profession                     | None                     |                          |
| *Non-/ Prescriber 🚯                  | l am a prescriber        |                          |
| Topics of interest                   | Available                | Chosen                   |
|                                      | Ageing and dementia      | Cerebrovascular diseases |
|                                      | Autonomic nervous sys    |                          |
|                                      | Child neurology/develo   | •                        |
|                                      | Clinical neurophysiology |                          |
| l agree to receive EAN<br>newsletter |                          |                          |

- 1. Log in to your MyEAN account
- 2. <u>Click 'EVENTS'</u>
- 3. <u>Click 'Register'</u>
- 4. <u>Click on the Register Now button</u>
- 5. <u>Review your contact information</u>
- 6. <u>Select Individual Registration</u>
- 7. <u>Choose your ticket</u>
- 8. Decide if you'd like to receive a congress bag
- 9. If you'd like, you can purchase additional sessions.
- 10. <u>Choose 'Onsite print'</u>
- 11. To purchase EAN merchandise, select your item(s)
- 12. <u>Apply your discount code, if available, and accept terms and conditions to finish your registration</u>
- 13. <u>Choose your preferred payment method</u>
- 14. Enter the desired billing address

   a) Using your main contact address as the billing address
   b) Using a different address as the billing address
- 15. You will receive your order confirmation after completion.
- 16. Your invoice will be sent out upon receipt of payment.

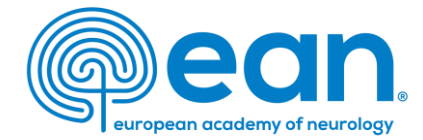

## 6. Choose 'Individual Registration'.

#### MY CONTACT INFORMATION MEMBERSHIP EAN EVENTS VIRTUAL CONGRESS ABSTRACTS MYEAN GROUPS FAOS EAN.ORG

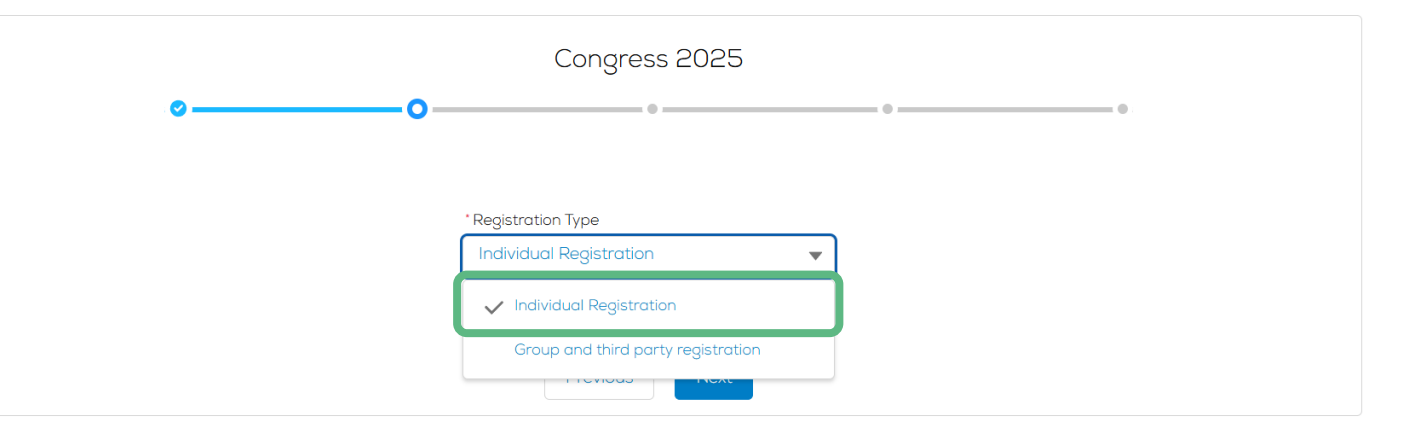

- 1. Log in to your MyEAN account
- 2. <u>Click 'EVENTS'</u>
- 3. <u>Click 'Register'</u>
- 4. <u>Click on the Register Now button</u>
- 5. <u>Review your contact information</u>
- 6. <u>Select Individual Registration</u>
- 7. <u>Choose your ticket</u>
- 8. Decide if you'd like to receive a congress bag
- 9. If you'd like, you can purchase additional sessions.
- 10. <u>Choose 'Onsite print'</u>
- 11. To purchase EAN merchandise, select your item(s)
- 12. <u>Apply your discount code, if available, and accept terms and conditions to finish your registration</u>
- 13. <u>Choose your preferred payment method</u>
- 14. Enter the desired billing address
  a) Using your main contact address as the billing address
  b) Using a different address as the billing address
- 15. You will receive your order confirmation after completion.
- 16. Your invoice will be sent out upon receipt of payment.

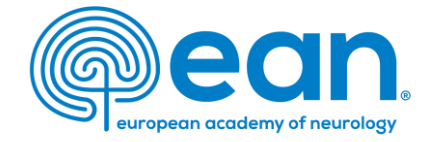

7. Choose your ticket. As the system shows all available tickets based on your membership or role, please make sure you select the correct ticket.

MY CONTACT INFORMATION MEMBERSHIP EAN EVENTS VIRTUAL CONGRESS ABSTRACTS MYEAN GROUPS FAOS EAN.ORG

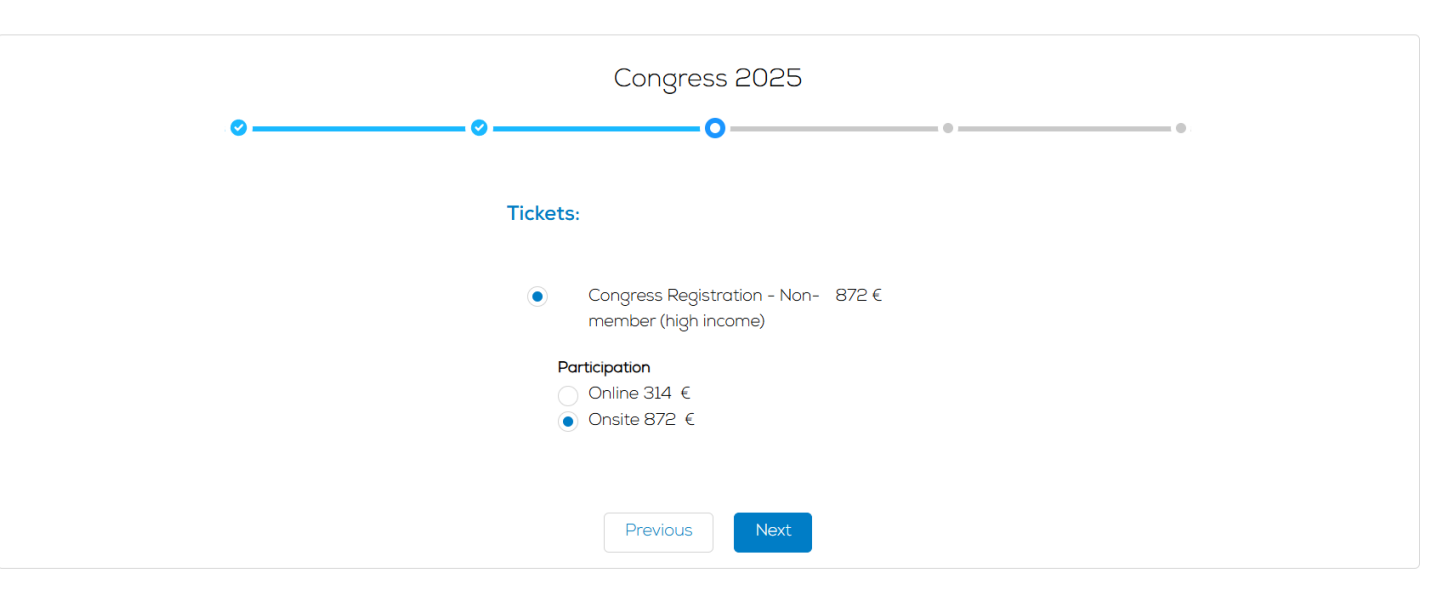

- 1. Log in to your MyEAN account
- 2. <u>Click 'EVENTS'</u>
- 3. <u>Click 'Register'</u>
- 4. <u>Click on the Register Now button</u>
- 5. <u>Review your contact information</u>
- 6. <u>Select Individual Registration</u>
- 7. <u>Choose your ticket</u>
- 8. Decide if you'd like to receive a congress bag
- 9. If you'd like, you can purchase additional sessions.
- 10. <u>Choose 'Onsite print'</u>
- 11. To purchase EAN merchandise, select your item(s)
- 12. <u>Apply your discount code, if available, and accept terms and conditions to finish your registration</u>
- 13. <u>Choose your preferred payment method</u>
- 14. Enter the desired billing address

   a) Using your main contact address as the billing address
   b) Using a different address as the billing address
- 15. You will receive your order confirmation after completion.
- 16. Your invoice will be sent out upon receipt of payment.

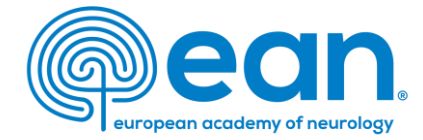

# 8. Decide if you'd like to receive a congress bag. Note: Applicable to an onsite registration only.

#### A MY CONTACT INFORMATION MEMBERSHIP EAN EVENTS VIRTUAL CONGRESS ABSTRACTS MYEAN GROUPS FAOS EAN.ORG

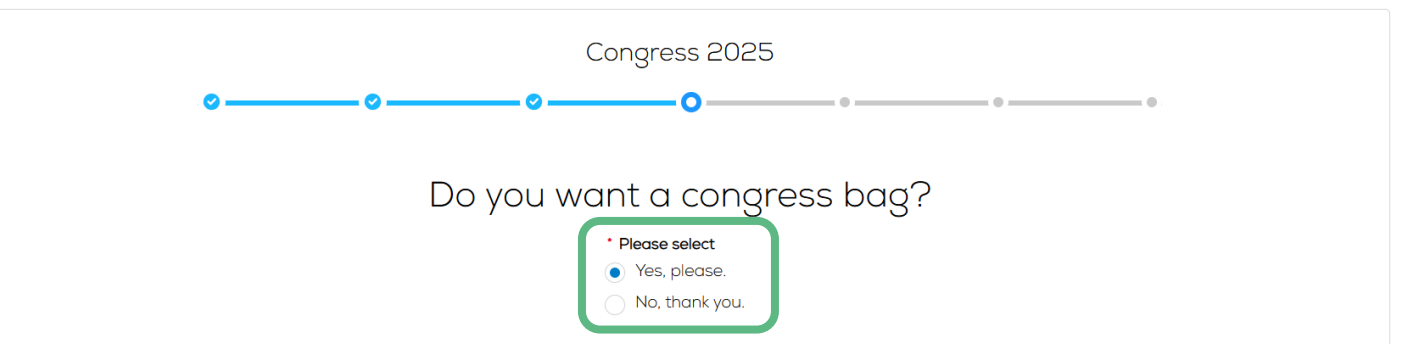

To reduce unnecessary waste, EAN asks Individual Congress participants and Registration Group Leaders if they want to receive the congress bag(s). If you order a congress bag during the registration process, please collect it from the congress bag pick-up point in the entrance hall. This year's congress bags are produced in Vienna by Wörkerei, reusing textiles from our last congress. Please note that you decide if all your participants receive a bag or not.

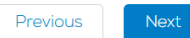

- 1. Log in to your MyEAN account
- 2. <u>Click 'EVENTS'</u>
- 3. <u>Click 'Register'</u>
- 4. <u>Click on the Register Now button</u>
- 5. <u>Review your contact information</u>
- 6. <u>Select Individual Registration</u>
- 7. <u>Choose your ticket</u>
- 8. Decide if you'd like to receive a congress bag
- 9. <u>If you'd like, you can purchase additional sessions</u>.
- 10. <u>Choose 'Onsite print'</u>
- 11. To purchase EAN merchandise, select your item(s)
- 12. <u>Apply your discount code, if available, and accept terms and conditions to finish your registration</u>
- 13. <u>Choose your preferred payment method</u>
- 14. Enter the desired billing address

   a) Using your main contact address as the billing address
   b) Using a different address as the billing address
- 15. You will receive your order confirmation after completion.
- 16. Your invoice will be sent out upon receipt of payment.

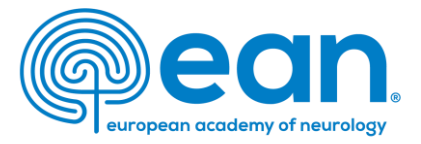

# 9. If you'd like to purchase additional sessions, you can do this now or later upgrade your registration.Note: Available for an onsite registration only.

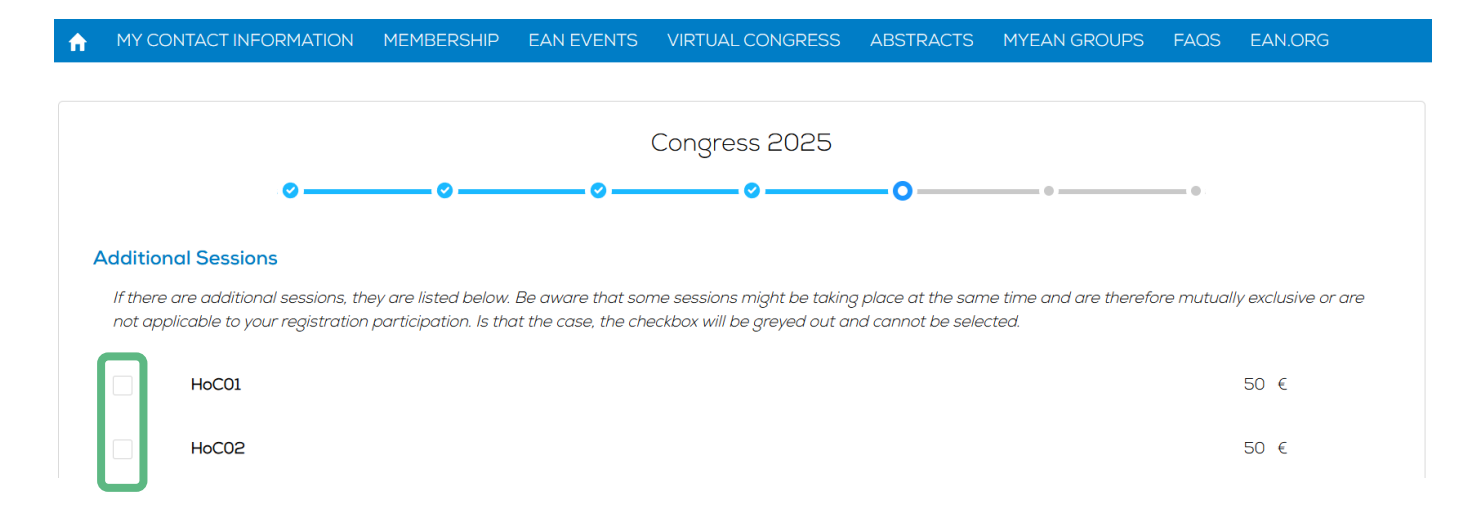

**Please note:** If sessions are fully booked (max. 60 participants/session) or are mutually exclusive, they cannot be selected.

- 1. Log in to your MyEAN account
- 2. <u>Click 'EVENTS'</u>
- 3. <u>Click 'Register'</u>
- 4. <u>Click on the Register Now button</u>
- 5. <u>Review your contact information</u>
- 6. <u>Select Individual Registration</u>
- 7. <u>Choose your ticket</u>
- 8. Decide if you'd like to receive a congress bag
- 9. If you'd like, you can purchase additional sessions.
- 10. <u>Choose 'Onsite print'</u>
- 11. To purchase EAN merchandise, select your item(s)
- 12. <u>Apply your discount code, if available, and accept terms and conditions to finish your registration</u>
- 13. <u>Choose your preferred payment method</u>
- 14. Enter the desired billing address

   a) Using your main contact address as the billing address
   b) Using a different address as the billing address
- 15. You will receive your order confirmation after completion.
- 16. Your invoice will be sent out upon receipt of payment.

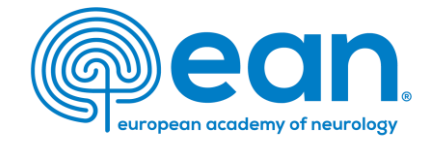

# 10. Choose 'Onsite print'. Note: Applicable to an onsite registration only.

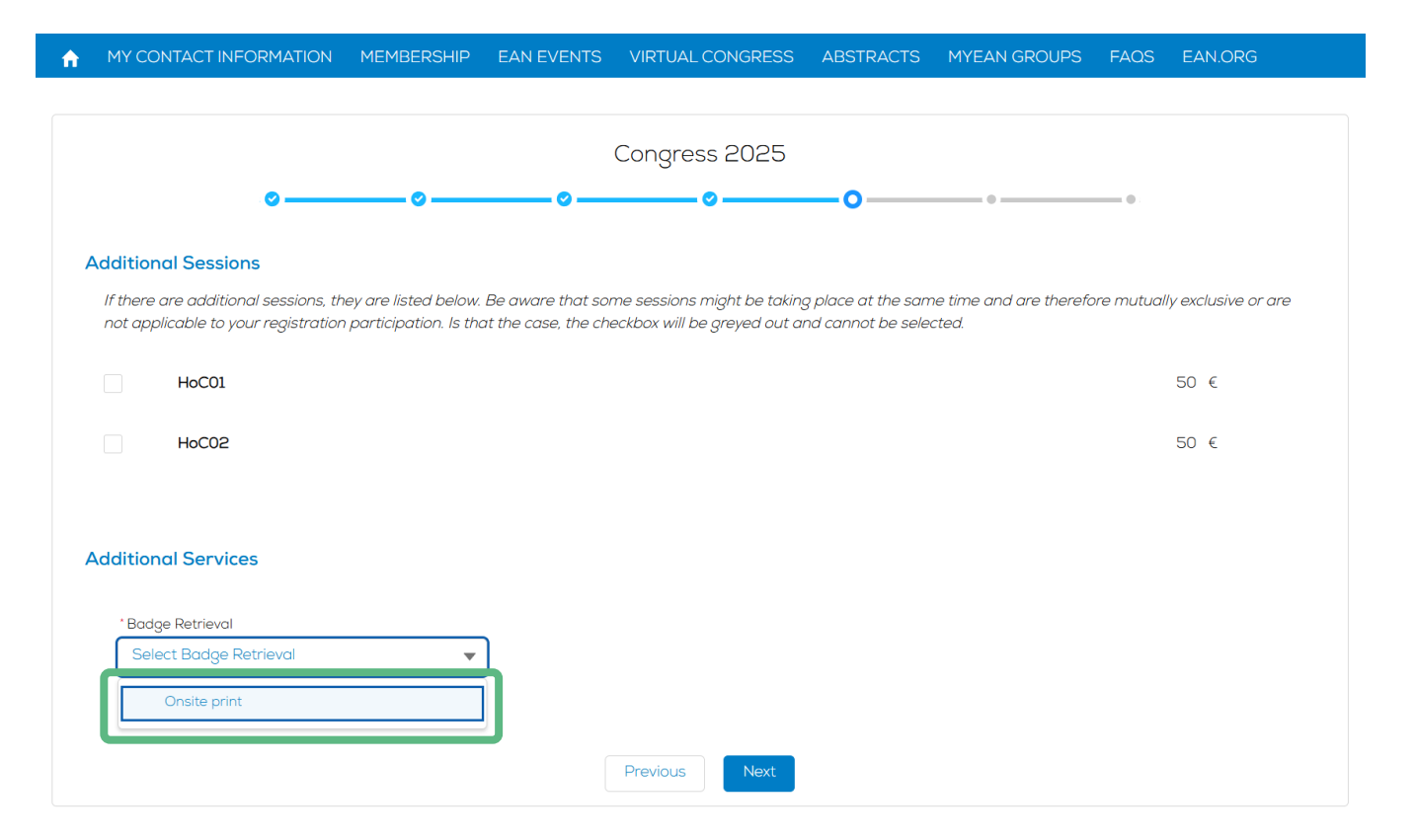

- 1. Log in to your MyEAN account
- 2. <u>Click 'EVENTS'</u>
- 3. <u>Click 'Register'</u>
- 4. <u>Click on the Register Now button</u>
- 5. <u>Review your contact information</u>
- 6. <u>Select Individual Registration</u>
- 7. <u>Choose your ticket</u>
- 8. Decide if you'd like to receive a congress bag
- 9. If you'd like, you can purchase additional sessions.
- 10. <u>Choose 'Onsite print'</u>
- 11. To purchase EAN merchandise, select your item(s)
- 12. <u>Apply your discount code, if available, and accept terms and</u> <u>conditions to finish your registration</u>
- 13. Choose your preferred payment method
- 14. Enter the desired billing address

   a) Using your main contact address as the billing address
   b) Using a different address as the billing address
- 15. You will receive your order confirmation after completion.
- 16. Your invoice will be sent out upon receipt of payment.

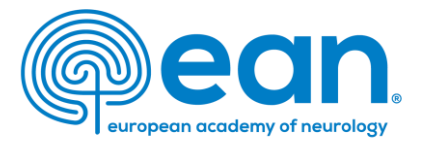

# 11. If you'd like to purchase EAN merchandise, select your item(s). Note: Available for an onsite registration only.

MY CONTACT INFORMATION MEMBERSHIP EAN EVENTS VIRTUAL CONGRESS ABSTRACTS MYEAN GROUPS FAOS EAN.ORG

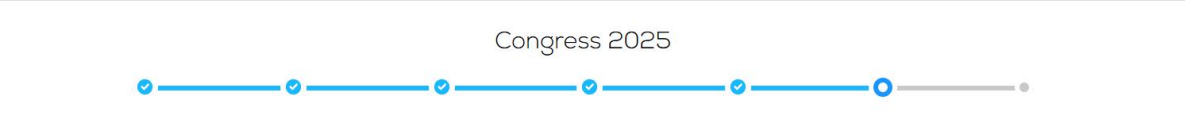

#### EAN MERCHANDISE

Get ready for EAN Congress 2025 in style! We're excited to offer a fantastic range of exclusive merchandise to enhance your congress experience. Show your passion for neurology and make memories to last with our exclusive EAN Congress merchandise articles. Please select your favorite item(s) below and we'll have them ready for you to pick up onsite at the Congress and mind, that only one piece per item can be purchased! The items can only be picked up onsite and shipping is not possible. Failure to pick up your items will result in forfeiture of your purchase. Get your merch, wear it with pride, and be a part of the EAN community like never before!

#### Select the item(s) you would like to purchase:

 □
 AN Beanie "brain inside"
 10€ / item

 itay warm with our "brain inside" beanie in navy with an EAN print in the front.

 □
 AN Bluetooth Earbuds
 15€ / item

 AN Bluetooth® 5.3 Earbuds: ergonomic, touch-control, 300mAh battery. Comes with a charging able and a multilingual manual.

□ AN Cap "brain inside" 12€ / item ilevate your style with our "brain inside" baseball cap. 100% brushed cotton in navy.

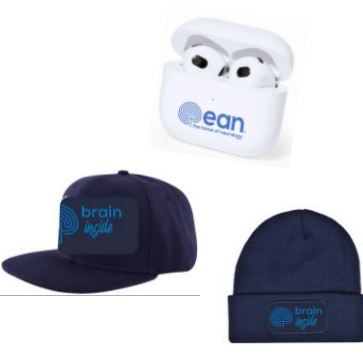

Photos are for illustration purposes only.

- 1. Log in to your MyEAN account
- 2. <u>Click 'EVENTS'</u>
- 3. <u>Click 'Register'</u>
- 4. <u>Click on the Register Now button</u>
- 5. <u>Review your contact information</u>
- 6. <u>Select Individual Registration</u>
- 7. <u>Choose your ticket</u>
- 8. Decide if you'd like to receive a congress bag
- 9. If you'd like, you can purchase additional sessions.
- 10. <u>Choose 'Onsite print'</u>
- 11. To purchase EAN merchandise, select your item(s)
- 12. <u>Apply your discount code, if available, and accept terms and conditions to finish your registration</u>
- 13. <u>Choose your preferred payment method</u>
- 14. Enter the desired billing address

   a) Using your main contact address as the billing address
   b) Using a different address as the billing address
- 15. You will receive your order confirmation after completion.
- 16. Your invoice will be sent out upon receipt of payment.

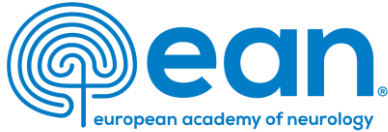

12. Apply your discount code, if available, and accept terms and conditions to finish your registration.

Note: Discount codes apply to congress tickets and additional session tickets only.

| MY CONTACT INFORMATION | MEMBERSHIP           | EAN EVENTS         | VIRTUAL CONGRESS             | ABSTRACTS         | MYEAN GROUPS      | FAQS | EAN.ORG |
|------------------------|----------------------|--------------------|------------------------------|-------------------|-------------------|------|---------|
|                        |                      |                    |                              |                   |                   |      |         |
|                        |                      |                    | Conoress 2025                |                   |                   |      |         |
| Ø                      | o                    |                    | <b>⊘</b>                     |                   |                   | _0   |         |
|                        |                      |                    |                              |                   |                   |      |         |
|                        | _                    |                    |                              |                   |                   |      |         |
|                        | Tic                  | ket(s)             |                              |                   |                   |      |         |
|                        | Congres<br>(bigb inc | s Registration -   | Non-member ×1                | 8                 | 72€               |      |         |
|                        | (High Hic            | offic)             |                              |                   |                   |      |         |
|                        |                      |                    |                              |                   |                   |      |         |
|                        | DISCOUN              | IT CODE            |                              |                   | Apply             |      |         |
|                        |                      |                    |                              |                   |                   |      |         |
|                        | Discount             | Amount             |                              |                   | 0€                |      |         |
|                        | Grand To             | otal Amount        |                              | 872.0             | € 00              |      |         |
|                        | VAT Am               | ount               |                              | 177.              | 18€               |      |         |
|                        | Onsite pri           | nt                 |                              |                   |                   |      |         |
|                        |                      |                    |                              |                   |                   |      |         |
|                        | y clicking "F        | inish", you are re | gistered to the event and ac | ccept the Terms a | nd Conditions for |      |         |
|                        | Registration         |                    |                              |                   |                   |      |         |
|                        |                      |                    | Previous Finish              |                   |                   |      |         |
|                        |                      |                    |                              |                   |                   |      |         |

- 1. Log in to your MyEAN account
- 2. <u>Click 'EVENTS'</u>
- 3. <u>Click 'Register'</u>
- 4. <u>Click on the Register Now button</u>
- 5. <u>Review your contact information</u>
- 6. <u>Select Individual Registration</u>
- 7. <u>Choose your ticket</u>
- 8. Decide if you'd like to receive a congress bag
- 9. <u>If you'd like, you can purchase additional sessions</u>.
- 10. <u>Choose 'Onsite print'</u>
- 11. <u>To purchase EAN merchandise, select your item(s)</u>
- 12. <u>Apply your discount code, if available, and accept terms and conditions to finish your registration</u>
- 13. <u>Choose your preferred payment method</u>
- 14. Enter the desired billing address

   a) Using your main contact address as the billing address
   b) Using a different address as the billing address
- 15. You will receive your order confirmation after completion.
- 16. Your invoice will be sent out upon receipt of payment.

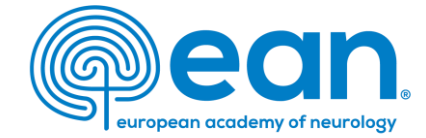

## 13. Choose your preferred payment method.

A MY CONTACT INFORMATION MEMBERSHIP EAN EVENTS ABSTRACTS MYEAN GROUPS JOURNAL FAOS EAN.ORG MORE 🗸

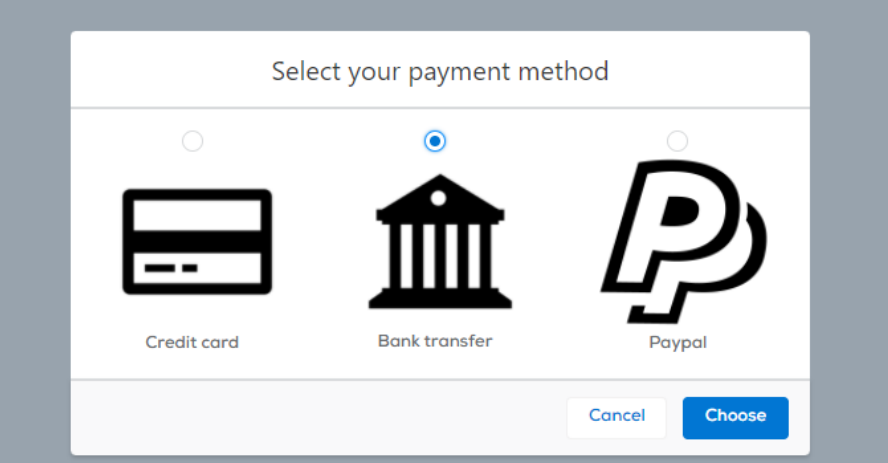

- 1. Log in to your MyEAN account
- 2. <u>Click 'EVENTS'</u>
- 3. <u>Click 'Register'</u>
- 4. <u>Click on the Register Now button</u>
- 5. <u>Review your contact information</u>
- 6. <u>Select Individual Registration</u>
- 7. <u>Choose your ticket</u>
- 8. Decide if you'd like to receive a congress bag
- 9. If you'd like, you can purchase additional sessions.
- 10. <u>Choose 'Onsite print'</u>
- 11. To purchase EAN merchandise, select your item(s)
- 12. <u>Apply your discount code, if available, and accept terms and conditions to finish your registration</u>
- 13. <u>Choose your preferred payment method</u>
- 14. Enter the desired billing address
  a) Using your main contact address as the billing address
  b) Using a different address as the billing address
- 15. You will receive your order confirmation after completion.
- 16. Your invoice will be sent out upon receipt of payment.

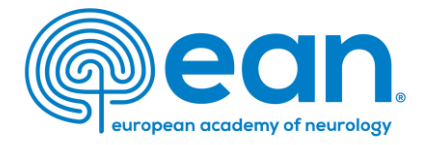

14. Enter the desired billing address. You can either use your main contact information or use an alternative address (e.g., if your institution is funding your registration). If applicable, provide your VAT number.

### a) Using your main contact address as the billing address

MY CONTACT INFORMATION MEMBERSHIP EAN EVENTS VIRTUAL CONGRESS ABSTRACTS MYEAN GROUPS FAQS EAN.ORG

#### Enter your address information

| Main Contact Address                  |                        | Billing Addre  | SS     |              |      |            |                   |    |
|---------------------------------------|------------------------|----------------|--------|--------------|------|------------|-------------------|----|
| Multi Contact Address                 |                        | Title          |        | * First Name |      | Last Name  |                   |    |
| Dr. Max Mustermann<br>Test Street 1/1 |                        | Dr.            | *      | Max          | •••• | Mustermann | 1                 |    |
| 1010 Vienna                           |                        | Department     |        |              |      |            |                   |    |
| Austria                               |                        |                |        |              |      |            |                   |    |
|                                       | Use as billing address | Hospital/Cor   | mpany  |              |      |            |                   |    |
|                                       |                        | l              |        |              |      |            |                   |    |
|                                       |                        | * Billing Stre | et     |              |      |            |                   |    |
| Alternative Address                   |                        | Test Stree     | et 1/1 |              |      |            |                   |    |
|                                       |                        |                |        |              |      |            |                   | le |
|                                       |                        | * Billing City |        |              |      |            |                   |    |
|                                       |                        | Vienna         |        |              |      |            |                   |    |
|                                       | Use as billing address | * Billing Zip/ | Postal | Code         |      |            | * Billing Country |    |
|                                       |                        | 1010           |        |              |      |            | Austria           | ÷  |
|                                       |                        | VAT Number     |        |              |      |            |                   |    |
|                                       |                        |                |        |              |      |            |                   |    |
|                                       |                        | L              |        |              |      |            |                   |    |
|                                       |                        |                |        |              |      |            |                   |    |

- 1. Log in to your MyEAN account
- 2. <u>Click 'EVENTS'</u>
- 3. <u>Click 'Register'</u>
- 4. <u>Click on the Register Now button</u>
- 5. <u>Review your contact information</u>
- 6. <u>Select Individual Registration</u>
- 7. <u>Choose your ticket</u>
- 8. Decide if you'd like to receive a congress bag
- 9. <u>If you'd like, you can purchase additional sessions</u>.
- 10. <u>Choose 'Onsite print'</u>
- 11. To purchase EAN merchandise, select your item(s)
- 12. <u>Apply your discount code, if available, and accept terms and conditions to finish your registration</u>
- 13. Choose your preferred payment method
- 14. Enter the desired billing address

   a) Using your main contact address as the billing address
   b) Using a different address as the billing address
- 15. You will receive your order confirmation after completion.
- 16. Your invoice will be sent out upon receipt of payment.

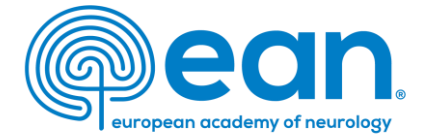

# b) Using a different address as the billing address

| A | MY CONTACT INFORMATION | MEMBERSHIP | EAN EVENTS | VIRTUAL CONGRESS | ABSTRACTS | MYEAN GROUPS | FAQS | EAN.ORG |
|---|------------------------|------------|------------|------------------|-----------|--------------|------|---------|
|   |                        |            |            |                  |           |              |      |         |

#### Enter your address information

| Main Contact Address                  |                               | Billing Address      | * First Name | Last Name |                   |
|---------------------------------------|-------------------------------|----------------------|--------------|-----------|-------------------|
| Dr. Max Mustermann<br>Test Street 1/1 |                               | ▲ ▼                  |              |           |                   |
| 1010 Vienna<br>Austria                |                               | Department           |              |           |                   |
|                                       | Use as billing address        | Hospital/Company     |              |           |                   |
| Alternative Address                   |                               | * Billing Street     |              |           |                   |
|                                       |                               |                      |              |           | li)               |
|                                       |                               | * Billing City       |              |           |                   |
|                                       | <u>Use as billing address</u> | * Billing Zip/Postal | Code         |           | * Billing Country |
|                                       |                               | VAT Number           |              |           |                   |
|                                       |                               |                      |              |           |                   |

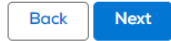

- 1. Log in to your MyEAN account
- 2. <u>Click 'EVENTS'</u>
- 3. <u>Click 'Register'</u>
- 4. <u>Click on the Register Now button</u>
- 5. <u>Review your contact information</u>
- 6. <u>Select Individual Registration</u>
- 7. <u>Choose your ticket</u>
- 8. Decide if you'd like to receive a congress bag
- 9. <u>If you'd like, you can purchase additional sessions</u>.
- 10. <u>Choose 'Onsite print'</u>
- 11. To purchase EAN merchandise, select your item(s)
- 12. <u>Apply your discount code, if available, and accept terms and conditions to finish your registration</u>
- 13. Choose your preferred payment method
- 14. Enter the desired billing address

   a) Using your main contact address as the billing address
   b) Using a different address as the billing address
- 15. You will receive your order confirmation after completion.
- 16. Your invoice will be sent out upon receipt of payment.

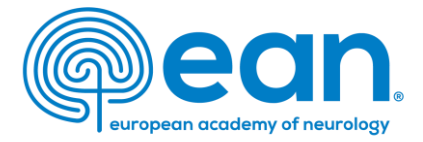

# 15. You will receive your order confirmation after completion.

#### A MY CONTACT INFORMATION MEMBERSHIP EAN EVENTS VIRTUAL CONGRESS ABSTRACTS MYEAN GROUPS FAOS EAN.ORG

#### Thank you for your EAN congress registration.

Your registration was received, and your order confirmation number is: "O-R-014340"

To finalise your registration, please transfer the outstanding amount of 872.00€ to the following account by 26.11.2024:

| Account holder: | European Academy of Neurology                      |
|-----------------|----------------------------------------------------|
| Bank:           | Oberoesterreichische Landesbank Aktiengesellschaft |
| IBAN:           | AT83 5400 0002 1400 7650                           |
| BIC/SWIFT:      | OBLAAT2L                                           |
| Reference:      | Order confirmation nr. "O-R-014340".               |

Please indicate your order confirmation number and your name Max Mustermann on the bank transfer documents for identification purposes.

Please note that you are responsible for any bank charges that may incur. If the amount transferred to the account does not correspond to the amount stated on the order confirmation form, your registration will be regarded as incomplete.

#### 16. Your invoice will be sent out upon receipt of payment.